User Guide: Child Care Portal Delegated Administration Feature

# **Table of Contents**

| 2  |
|----|
| Z  |
| 2  |
| 3  |
| 4  |
| 7  |
| 9  |
| 10 |
| 12 |
| 15 |
| 17 |
|    |

## **1.0 Delegated Administration Feature**

The intent of the Delegated Administration feature is to enable users that have been identified and assigned Child Care Portal Admin privileges the ability to create, modify (roles and details), and disable users; as well as grant administrative privileges to other users. A delegated administrator is a user who is granted admin-level privileges in order to carry out these functions. Child Care Portal Admins are considered delegated administrators.

### 2.0 New User Welcome Email

When a new user is created, this user will receive an email from <u>support@calsaws.org</u> informing the user that "Your CalSAWS account has been created". To activate the new user's account, the user must check their email to retrieve a unique link for password reset. Please follow the instructions provided in this email to reset your password. The new user will become active in the CalSAWS system once their password is reset.

\*For Non-LA County users only

# 3.0 Child Care Portal Administrator Capabilities

#### **Child Care Portal Administrators Can:**

#### **Create New Users**

Add an individual with no previous CalSAWS ID to the CalSAWS system; creating a new account

### **Edit Users**

Modify the details for an existing user within the CalSAWS system

### **Assign Access**

Assign a CalSAWS user a defined role or group membership that provides a certain level of system access based on the parameters of the role

### **Disable Users**

Disable an existing user within the CalSAWS system; the user is not permanently removed

### **Revoke Access**

Disable CalSAWS system access or defined privileges for a designated user. *This function is used in cases where an employee leaves the company, changes roles/departments, etc.* 

### **Assign Administrator Roles**

Assign administrator privileges to another user. Administrator privileges include the ability to manage other users, assign roles, and revoke access

### **Revoke Administrator Roles**

Disable a user's administrator privileges

## 4.0 Create New Users

CalSAWS Child Care Portal Admins can add an individual in their county and, or state-wide individuals with no previous CalSAWS ID to the CalSAWS system using the steps below:

1. Navigate to the Child Care Administrator Portal homepage and navigate to the User tab

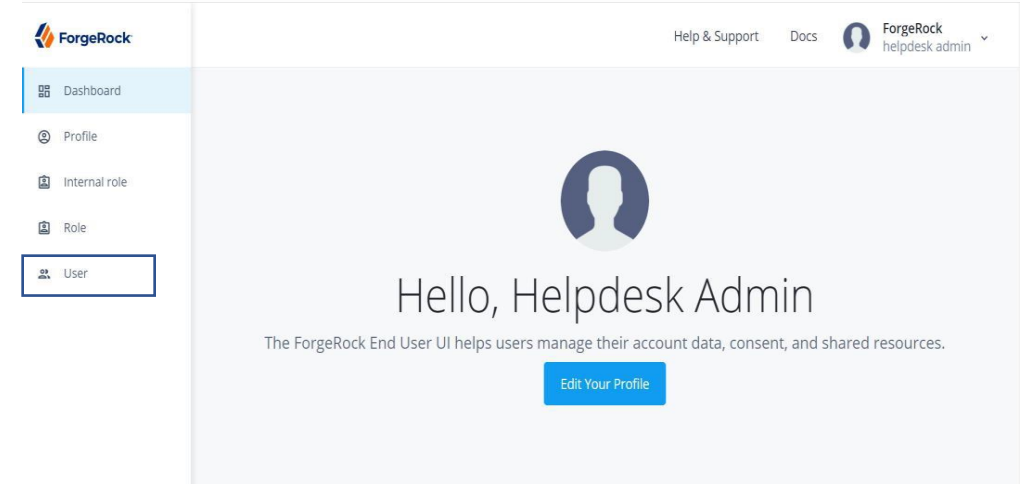

### 2. Select Add New User (+ New User)

| <b>{</b> | ForgeRock     |                           |           |            | Help &          | Support | Docs        | 0 | ForgeRock<br>helpdesk admin |
|----------|---------------|---------------------------|-----------|------------|-----------------|---------|-------------|---|-----------------------------|
|          | Dashboard     |                           |           |            |                 |         |             |   |                             |
| 0        | Profile       | User                      |           |            |                 |         |             |   |                             |
| 6        | Internal role | ForgeRock-hosted identity | resources |            |                 |         |             |   |                             |
| 6        | Role          | + New User                |           |            |                 | Q       | Search      |   |                             |
| 00       | User          | Username                  | \$        | First Name | \$<br>Last Name |         | nail Addres | S | ÷                           |

3. Enter the new user's information and click Save

| New User                                  | ×           | не  |
|-------------------------------------------|-------------|-----|
| First Name<br>New                         |             | I   |
| Last Name<br>Tester                       |             |     |
| Username<br>admin1Statewide@test.com      |             |     |
| Email Address<br>admin1Statewide@test.com |             | m   |
| County<br>15                              |             |     |
|                                           |             |     |
|                                           | Cancel Save | con |

4. The new user will now populate in the list of Child Care Portal users

| <b>{</b> | ForgeRock     |                                    |    |              |   |            | He | lp & Support | Docs        | 0   | ForgeRock<br>helpdesk admin | • |
|----------|---------------|------------------------------------|----|--------------|---|------------|----|--------------|-------------|-----|-----------------------------|---|
| 88       | Dashboard     |                                    |    |              |   |            |    |              |             |     |                             |   |
| 0        | Profile       | User                               |    |              |   |            |    |              |             |     |                             |   |
| Ē        | Internal role | ForgeRock-hosted identity resource | 25 |              |   |            |    |              |             |     |                             |   |
|          | Role          | + New User                         |    |              |   |            |    | Q Sea        | rch         |     |                             |   |
| 36       | User          |                                    |    | First Marrie |   | Less Norma |    | E            |             |     |                             |   |
|          |               | Username                           | Ŧ  | First Name   | Ŧ | Last Name  | Ŷ  | Email Addres | is          |     | Ŷ                           |   |
|          |               | admin1Statewide@test.com           |    | New          |   | Tester     |    | admin1State  | wide@test.c | :om | 1                           |   |
|          |               | AdminReport@test.com               |    | Reports      |   | Testing    |    | AdminReport  | @test.com   |     | 1                           |   |

5. To activate the new user's account, the user must check their email to retrieve a unique link for password reset. The new user will become active in the CalSAWS system once their password is reset.

## 5.0 Assign Access

1. Navigate to the User tab from the Child Care Administrator Portal homepage and click on the user who you'd like to assign access to

| NorgeRock     |                                     |            | Help 8    | Support Docs       | ForgeRock<br>helpdesk admin |
|---------------|-------------------------------------|------------|-----------|--------------------|-----------------------------|
| Dashboard     |                                     |            |           |                    |                             |
| Profile       | User                                |            |           |                    |                             |
| Internal role | ForgeRock-hosted identity resources |            |           |                    |                             |
| Role          | + New User                          |            |           | Q Search           |                             |
| at User       |                                     |            |           |                    |                             |
|               | Username 👳                          | First Name | Last Name | Email Address      |                             |
|               | admin1Statewide@test.com            | New        | Tester    | admin1Statewide@te | est.com                     |
|               | AdminReport@test.com                | Reports    | Testing   | AdminReport@test.c | om                          |
|               | adminStatewide@test.com             | test5      | admin     | adminStatewide@tes | st.com                      |

2. Once the user is selected, navigate to the Provisioning Roles tab. Select Add Provisioning Roles (+ Provisioning Roles) to add access

| ← User List            |                          | Help & Support               | Docs | n | ForgeRock<br>helpdesk admin | ~ |
|------------------------|--------------------------|------------------------------|------|---|-----------------------------|---|
| User<br>Ne<br>administ | W Tester                 |                              |      |   |                             |   |
| Details                | + Add Provisioning Roles |                              |      |   |                             |   |
| Preferences            | Provisioning Role        | Time Constra                 | aint |   |                             |   |
| Provisioning Roles     |                          | There are no records to show |      |   |                             |   |
| Direct Reports         |                          | inere are no records to show |      |   |                             |   |

3. Begin typing in the role that you'd like to add the user to; all available roles will populate. Select your role of choice and click Save

| Provisioning Roles<br>child                    | ~           |
|------------------------------------------------|-------------|
| Child Care Portal User                         |             |
| ssign role only during a selected time period. |             |
|                                                | Cancel Save |

4. The user's new role will now populate in the Provisioning Role list.

| ← User List        |                          | Help & Support | Docs          | ForgeRock<br>helpdesk admin |
|--------------------|--------------------------|----------------|---------------|-----------------------------|
| User<br>N<br>admin | ew Tester                |                |               |                             |
| Details            | + Add Provisioning Roles |                |               |                             |
| Preferences        | Provisioning Role        | Tin            | ne Constraint |                             |
| Provisioning Roles | Child Care Portal User   |                |               |                             |
| Direct Reports     |                          |                |               |                             |

### 6.0 Revoke Access

Revoking access is the ability to remove a user's access to CalSAWS applications that the user has defined privileges to. Users are revoked in cases where the user leaves the company, changes roles/departments, etc.

1. From the Child Care Portal dashboard navigate to the Role tab

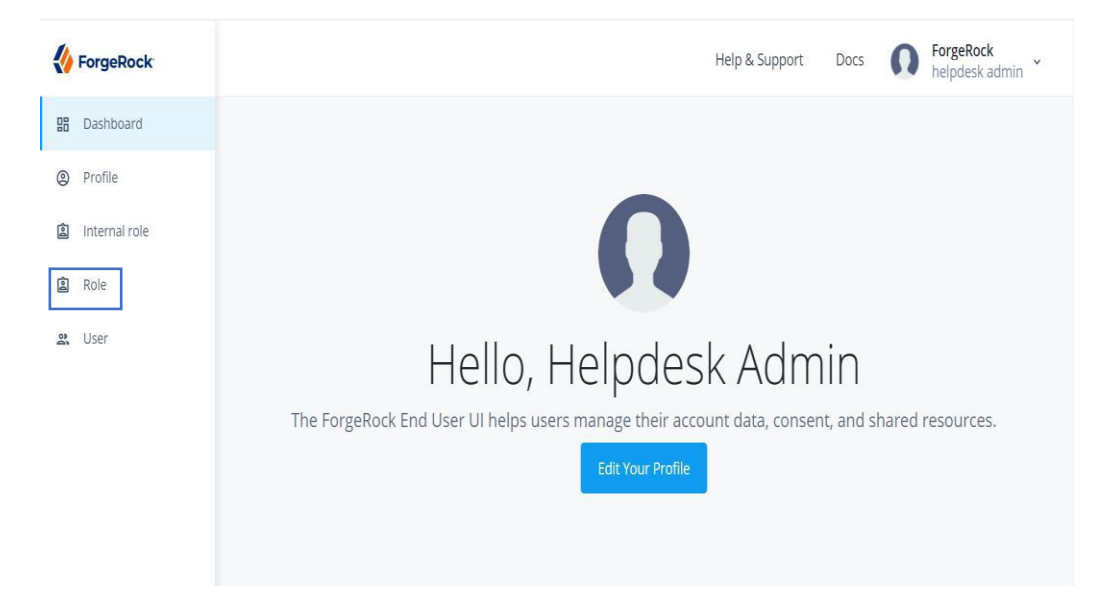

2. All roles that the user has been assigned (or applications which the user has privileges to) will populate. Select the role(s) you wish to revoke by clicking on the pencil next to the role's name.

|                            |                                                                | Q Search                                |
|----------------------------|----------------------------------------------------------------|-----------------------------------------|
| Name                       | Description                                                    | ÷                                       |
| Child Care Portal User-dev | The "Child Care Portal User" security role will allow users to | o access and use the Child Care Portal. |
|                            | 14 4 >                                                         |                                         |

3. Navigate to Role Members tab and select the user you wish to revoke by checking the check box next to the user's name. Then click remove

| Role<br>Chil<br>The "Child | d Care Portal User" security role will allow user  | SET-dev<br>s to access and use the Child Care Portal.  |
|----------------------------|----------------------------------------------------|--------------------------------------------------------|
| Details                    | + Add Role Members Remove                          |                                                        |
| Role Members               | Role Member                                        | Time Constraint                                        |
| Raw JSON                   | BaretskyW<br>William Baretsky                      |                                                        |
|                            | childcare-system-user-st1<br>Sandra Hamilton-Smith |                                                        |
|                            | Childcare-system-user-st2<br>David Hamilton-Smith  | November 12, 2020 2:33 PM to November 12, 2020 7:33 PM |

4. You will confirm the removal of this user from the role by clicking Remove

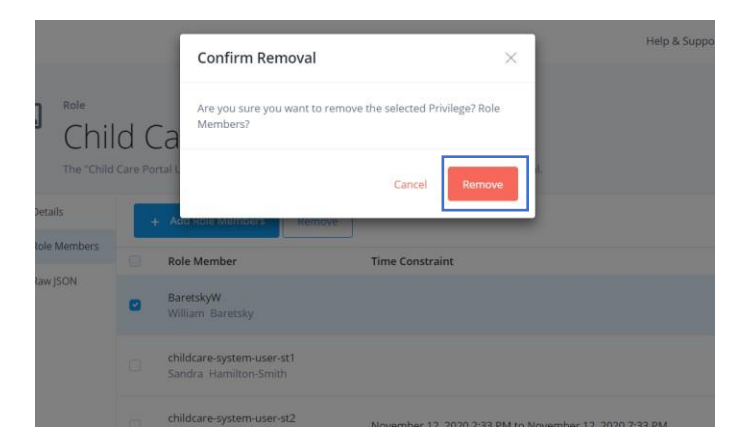

5. The user designated for revocation will no longer appear in the list of Role Members

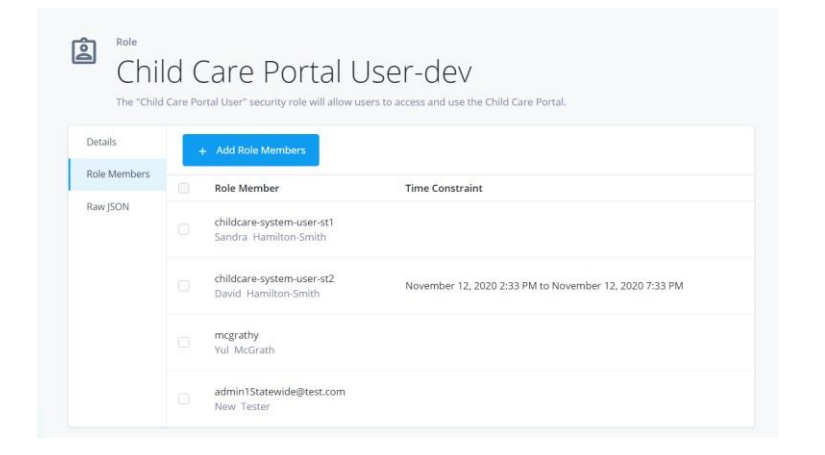

#### 7.0 Edit New Users

Eligible fields for modification include: first name, last name, staff type, county, status, and manager

1. To modify an existing user, navigate to the user tab and select the pencil next to the user you wish to edit

| <b>()</b> I | orgeRock     |                                    |            |           | Help & Support Docs 🕠    | ForgeRock<br>helpdesk admin |
|-------------|--------------|------------------------------------|------------|-----------|--------------------------|-----------------------------|
|             | Dashboard    |                                    |            |           |                          |                             |
| 9           | Profile      | User                               |            |           |                          |                             |
| •           | nternal role | ForgeRock-hosted identity resource | 25         |           |                          |                             |
|             | Role         | + New User                         |            |           | Q Search                 |                             |
| 2           | User         |                                    |            |           |                          |                             |
|             |              | Username                           | First Name | Last Name | Email Address            | \$                          |
|             |              | admin1Statewide@test.com           | New        | Tester    | admin1Statewide@test.com | - z 🗲                       |
|             |              | AdminReport@test.com               | Reports    | Testing   | AdminReport@test.com     | 1                           |

2. Modify the details for an existing user within the CalSAWS system, then click save

| User               |                                       |
|--------------------|---------------------------------------|
| S S Ne             | ew Tester                             |
| admin1St           | catewide@test.com                     |
| Reset Password     |                                       |
|                    |                                       |
| Details            | Username<br>admint Statewide@tast com |
| Preferences        | domini Jucendegeateon                 |
| Provisioning Roles | First Name<br>New                     |
| Direct Reports     | Tare Nama                             |
| Raw JSON           | Tester                                |
|                    | Email Address                         |
|                    | admin1Statewide@test.com              |
|                    | User Type<br>Staff                    |
|                    |                                       |
|                    | County<br>00                          |
|                    | Status                                |
|                    | active                                |
|                    | Manager                               |
|                    |                                       |
|                    |                                       |
|                    | Save                                  |

\*Eligible fields for modification include: first name, last name, staff type, county, status, and manager

### 8.0 Disable Users

To disable an existing CalSAWS user you will need to edit the user's status from Active to Inactive outlined in the steps below.

1. From the dashboard navigate to the User tab

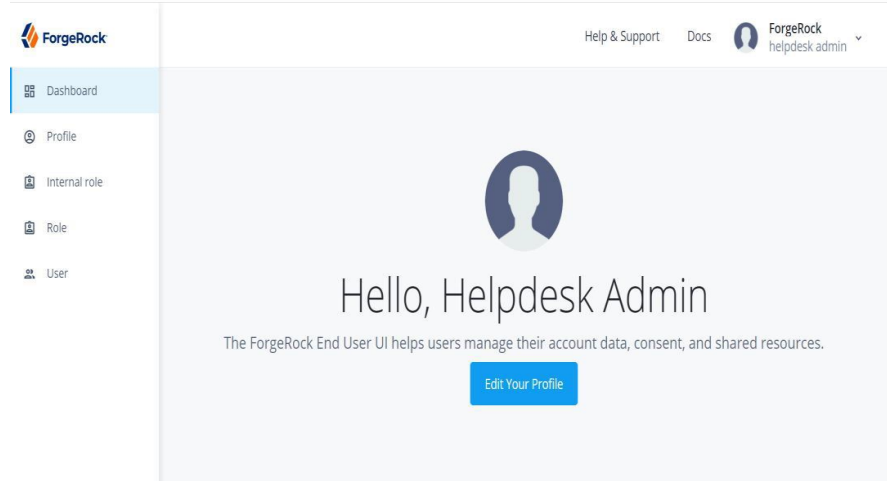

2. Click on the user who you'd like to disable

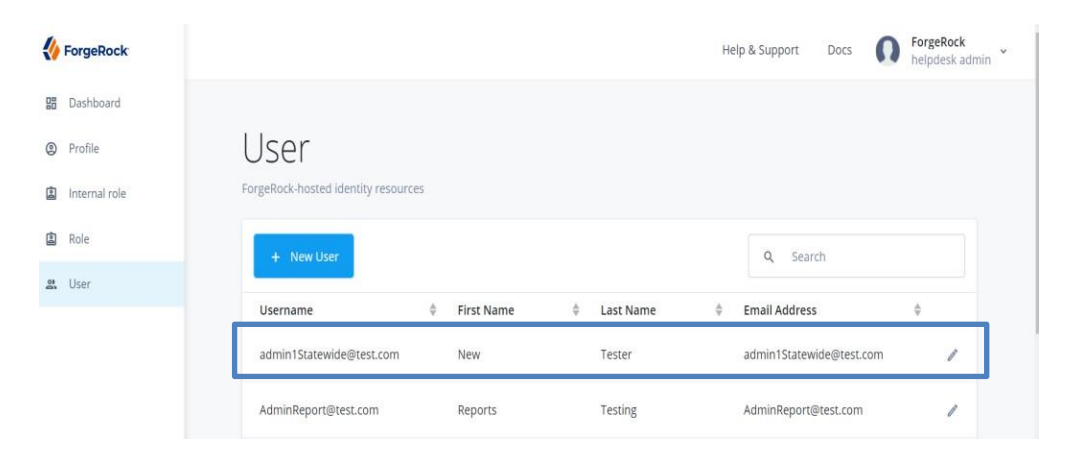

3. Modify the user's status from Active to Inactive and click save to confirm the modification

|                    | 1                                         |  |  |
|--------------------|-------------------------------------------|--|--|
| Reset Password     | J                                         |  |  |
| Details            | Username                                  |  |  |
| Preferences        | admin1Statewide@test.com                  |  |  |
| Provisioning Roles | First Name<br>New                         |  |  |
| Direct Reports     | Last Name<br>Tester                       |  |  |
| Raw JSON           | Email Address<br>admin1Statewide@test.com |  |  |
|                    | User Type<br>Staff                        |  |  |
|                    | County<br>00                              |  |  |
|                    | Status<br>Ina                             |  |  |
|                    | inactive                                  |  |  |

### 9.0 Assign Administrator Role

A Child Care Portal Administrator has the privilege to add other users to the Child Care Portal as Administrators.

1. To add an Administrator, navigate to the Internal Role tab

| KorgeRock     |                                    |     | н                              | lelp & Support | Docs   | 0 | ForgeRock<br>helpdesk admin | 1~ |
|---------------|------------------------------------|-----|--------------------------------|----------------|--------|---|-----------------------------|----|
| Dashboard     |                                    |     |                                |                |        |   |                             |    |
| Profile       | Internal Rol                       | le  |                                |                |        |   |                             |    |
| internal role | ForgeRock-hosted identity resource | ces |                                |                |        |   |                             |    |
| 😰 Role        |                                    |     |                                | 0              | Search |   |                             |    |
| 🚉 User        |                                    |     |                                | ~              | Jearen |   |                             |    |
|               | Name                               | \$  | Description                    |                |        | 4 | ·                           | í. |
|               | Child Care Portal Admin            |     | Child Care Provider Portal Adm | inistrator     |        |   | 1                           |    |
|               |                                    |     | 1¢ 4 >                         |                |        |   |                             |    |
|               |                                    |     |                                |                |        |   |                             |    |

2. Click on the pencil next to the user's name that you wish to make a new Child Care Portal Administrator

| ForgeRock          |                                     | Hel                               | lp & Support Docs | forgeRock<br>helpdesk admin |
|--------------------|-------------------------------------|-----------------------------------|-------------------|-----------------------------|
| Dashboard  Profile | Internal Role                       | 5                                 |                   |                             |
| Internal role      | ForgeRock-hosted identity resources | 5                                 |                   |                             |
| Role               |                                     |                                   | Q Search          |                             |
| 🚨 User             | Name                                | Description                       |                   | ¢                           |
|                    | Child Care Portal Admin             | Child Care Provider Portal Admini | listrator         | / 😓                         |
|                    |                                     | 16 G >                            |                   |                             |
|                    |                                     |                                   |                   |                             |

3. Navigate to Members tab and select Add Members (+ Add Members)

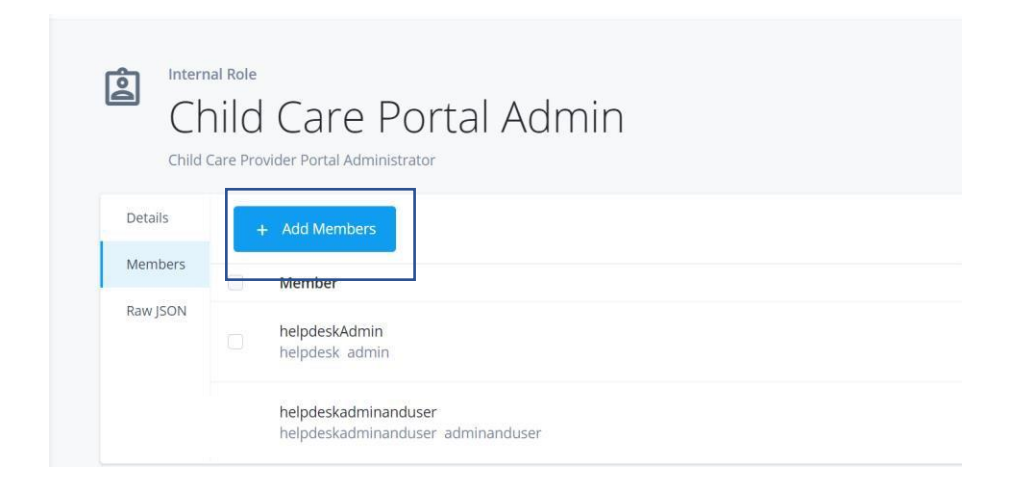

4. Begin typing the name of the user(s) you'd like to add. Only users in your designated county and state-wide users will populate. You can add more than one user.

| 4 | Add Members                                 | ×  |
|---|---------------------------------------------|----|
|   | Members<br>test                             | •  |
|   | admin1Statewide@test.com<br>New Tester      |    |
|   | AdminReport@test.com<br>Reports Testing     |    |
|   | adminStatewide@test.com<br>test5_admin      | 1. |
| 1 | AutoTest@test.com<br>automation Testing     |    |
|   | caseworker1Statewide@test.com<br>New Tester |    |

5. Click on your user(s) of choice once the user's name populates then click Save

| Add Members                              | ×      |
|------------------------------------------|--------|
| Members                                  |        |
| New Tester ×<br>admin1Statewide@test.com |        |
| Authorization Role Members               |        |
|                                          |        |
|                                          | Cancel |
|                                          |        |

6. The user(s) will now show up in the list of Child Care Portal Admins

| Child of | al Role<br>nild Care Portal Admin<br>Gare Provider Portal Administrator |
|----------|-------------------------------------------------------------------------|
| Details  | + Add Members                                                           |
| Members  | Member                                                                  |
| Raw JSON | helpdeskAdmin<br>helpdesk admin                                         |
|          | admin1Statewide@test.com<br>New Tester                                  |

# **10.0** Revoke Administrator Role

A Child Care Portal Administrator has the privilege to revoke the rights of other Administrators.

1. To revoke an Administrator, navigate to the Internal Role tab

| KorgeRock                                                             |                         |   |                           | Help & Support   | Docs   | 0  | ForgeRock<br>helpdesk adm | iin Č |
|-----------------------------------------------------------------------|-------------------------|---|---------------------------|------------------|--------|----|---------------------------|-------|
| <ul> <li>Bashboard</li> <li>Profile</li> <li>Internal role</li> </ul> | Internal Rol            | e |                           |                  |        |    |                           |       |
| Role                                                                  |                         |   |                           | Q                | Search |    |                           |       |
| 2. User                                                               | Name                    | ¢ | Description               |                  |        | \$ |                           |       |
|                                                                       | Child Care Portal Admin |   | Child Care Provider Porta | al Administrator |        |    | 1                         | v     |
|                                                                       |                         |   | 14 A D                    |                  |        |    |                           |       |

2. Click on the pencil next to Child Care Portal Admin that you'd like to select

|    | ForgeRock     |                                     |                     | Help & Support Docs  | ForgeRock<br>helpdesk admin |
|----|---------------|-------------------------------------|---------------------|----------------------|-----------------------------|
| 00 | Dashboard     |                                     |                     |                      |                             |
| 0  | Profile       | Internal Role                       |                     |                      |                             |
| â  | Internal role | ForgeRock-hosted identity resources |                     |                      |                             |
| 囱  | Role          |                                     |                     | Q Search             |                             |
| 2  | User          |                                     |                     |                      |                             |
|    |               | Name                                | Description         |                      | ÷                           |
|    |               | Child Care Portal Admin             | Child Care Provider | Portal Administrator | /                           |
|    |               |                                     | 16 6                | 5                    |                             |
|    |               |                                     |                     |                      |                             |

3. Navigate to the Members tab and check the box next to the name of the Administrator whose access you wish to revoke

| Ch<br>Child C | nal Role<br>Nild Care Portal Admin<br>Care Provider Portal Administrator |
|---------------|--------------------------------------------------------------------------|
| Details       | + Add Members Remove                                                     |
| Members       | Member                                                                   |
|               | helpdeskAdmin<br>helpdesk admin                                          |
|               | admin1Statewide@test.com New Tester                                      |

4. Confirm the revocation of Administrator access for this user by clicking Remove

| ← Internal Role     | C Confirm Removal                                                   | apport | Docs | n Fo |
|---------------------|---------------------------------------------------------------------|--------|------|------|
| Details             | Are you sure you want to remove the selected Privilege?<br>Members? |        |      |      |
| Members<br>Raw JSON | Cancel                                                              |        |      |      |
|                     | admin1Statewide@test.com<br>New Tester                              |        |      |      |
|                     | helpdeskadminanduser<br>helpdeskadminanduser adminanduser           |        |      |      |

5. This user no longer shows up in the Member list of Child Care Portal Admins

| ← Internal Role | List     |                                                           | Help & Support | Docs | n | ForgeRock<br>helpdesk admin | * |
|-----------------|----------|-----------------------------------------------------------|----------------|------|---|-----------------------------|---|
| Child C         | Care Pro | vider Portal Administrator                                |                |      |   |                             |   |
| Details         |          | + Add Members                                             |                |      |   |                             |   |
| Members         |          | Member                                                    |                |      |   |                             |   |
|                 |          | helpdeskAdmin<br>helpdesk admin                           |                |      |   |                             |   |
|                 |          | helpdeskadminanduser<br>helpdeskadminanduser adminanduser |                |      |   |                             |   |
|                 |          |                                                           |                |      |   |                             |   |
|                 |          |                                                           |                |      |   |                             |   |

## **11.0** More Information

For information on navigating the Child Care Administrator Portal please watch the Child Care Administrator Portal Overview video found <u>here</u>.